| Applying for            |  |
|-------------------------|--|
| Administrative License  |  |
| Created by: Stacy Welch |  |

## **Applying for Licensure**

- Create a OH | ID Portal (formerly SAFE) Account (if you do not have one)
  - www.education.ohio.gov/Teachers
  - Under Resources, select CORE Licensure System (through OH | ID)
  - Takes you to the options page (below), select OH | ID Portal box. This will take you to the "Login" page (picture on right). Put in your Username and Password, click on Log in box.

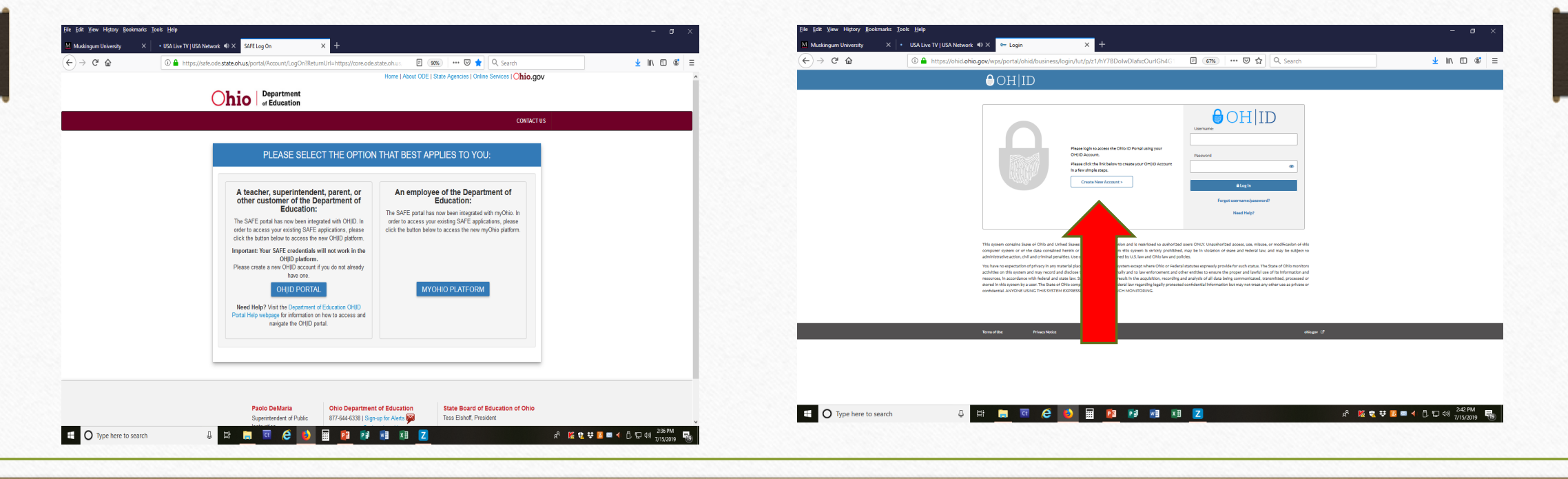

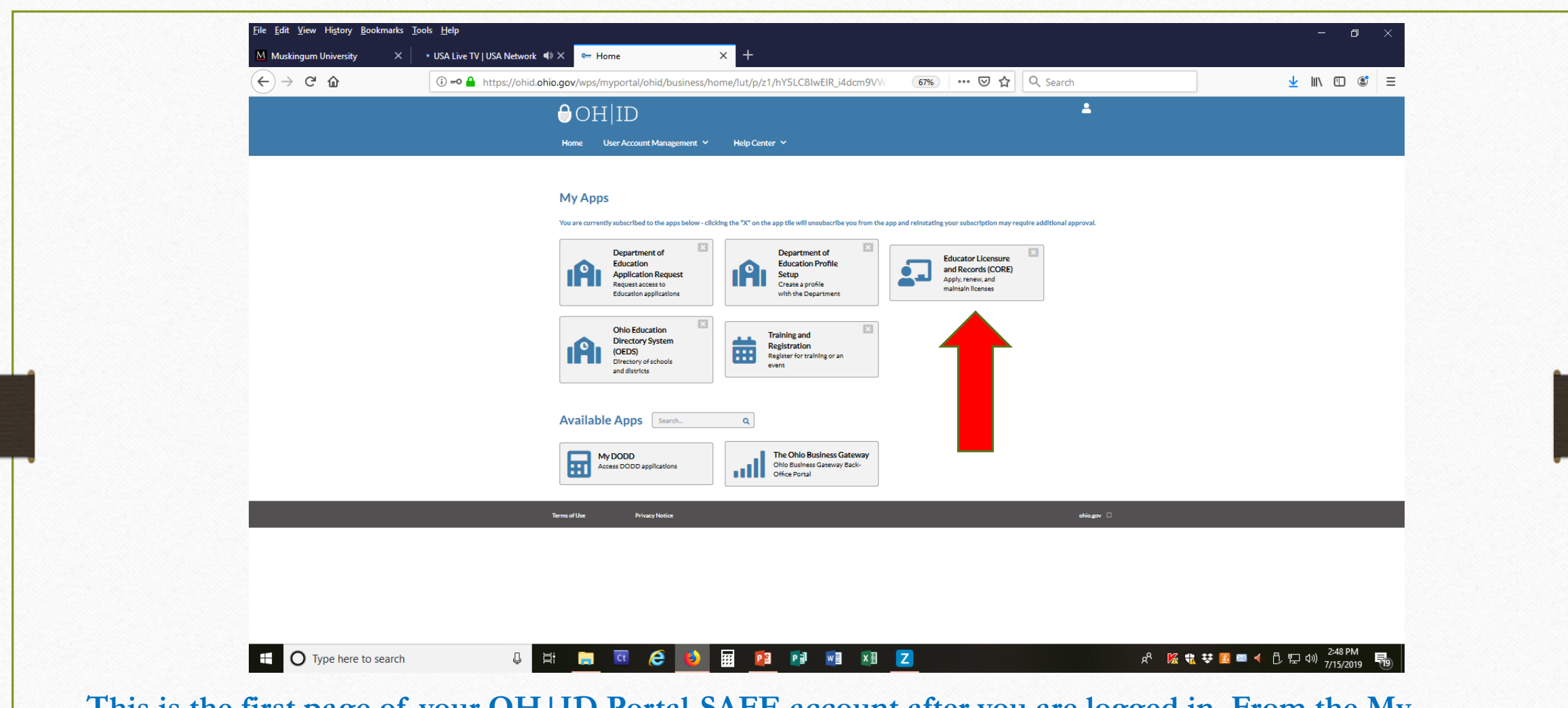

This is the first page of your OH | ID Portal-SAFE account after you are logged in. From the My Apps page, select "Educator Licensure and Records (CORE) app" to begin the application process.

| (←) → ⊂' @ | (1) A https://core.ode. <b>state.oh.us</b> /Core4/ODE.CORE.Lic.Public.UI/                                                                                                    | 🗉 🤫 🕬 🚥 😎 🏠 🔍 Search                                                                                     | III\ 🗊       |
|------------|----------------------------------------------------------------------------------------------------|----------------------------------------------------------------------------------------------------|--------------|
|            |                                                                                                    |                                                                                                    | 1            |
|            | EDUCATOR LICENSURE + PUPIL ACTIVITY + LPDC+                                                                                                    | LICENSE E-SIGNER + CORE DASHBOARD +                                                                      | MY PROFILE 💄 |
|            |                                                                                                    |                                                                                                    |              |
|            | Messages & Notifications                                                                                                    | Help \Theta                                                                                              |              |
|            | Please verify your demographic informatic     ect. Click the "My Profile" button                                                                                                    | in the upper right-hand corner to update your information.                                               |              |
|            |                                                                                                    |                                                                                                    |              |
|            | My State ID                                                                                                    | My Application Status     Pay & Submit \$ View History ©                                                 |              |
|            | State ID: 0H3189302                                                                                                    | Below is a list of applications you have submitted. The status will be updated                           |              |
|            |                                                                                                    | accordingly as your application moves through the review process. Submitted Applications (last 365 days) |              |
|            | My Credentials     Apply for NEW Credential + View History O                                                                                                    | No applications to display.                                                                              |              |
|            | If you have never held an Ohio license or are applying to receive a new credential<br>that you have not previously held, please click the Apply for NEW Credential button.                            | Applications Not Yet Submitted                                                                           |              |
|            | If you are a license holder renewing or modifying a license that you currently hold or<br>have held in the past, please find the credential in the list below and select the<br><i>Action</i> button. | No applications to display.                                                                              |              |
|            | Credential Status Effective Yeary Expiration Date Credential Number Action                                                                                                    | My Background Checks                                                                                     |              |
|            | Total credentials: 0                                                                                                    |                                                                                                    |              |
|            |                                                                                                    | * My IPTI Registrations                                                                                  |              |
|            | Wy Account Click to View + 6                                                                                                    |                                                                                                    |              |
|            | My Documents Click to View + 0                                                                                                    |                                                                                                    |              |
|            |                                                                                                    |                                                                                                    |              |
|            | My Resident Educator Summary                                                                                                    |                                                                                                    |              |

This is the first page of your SAFE account after you are logged in. From the Dashboard, select "Apply for New Credential" to begin the application process.

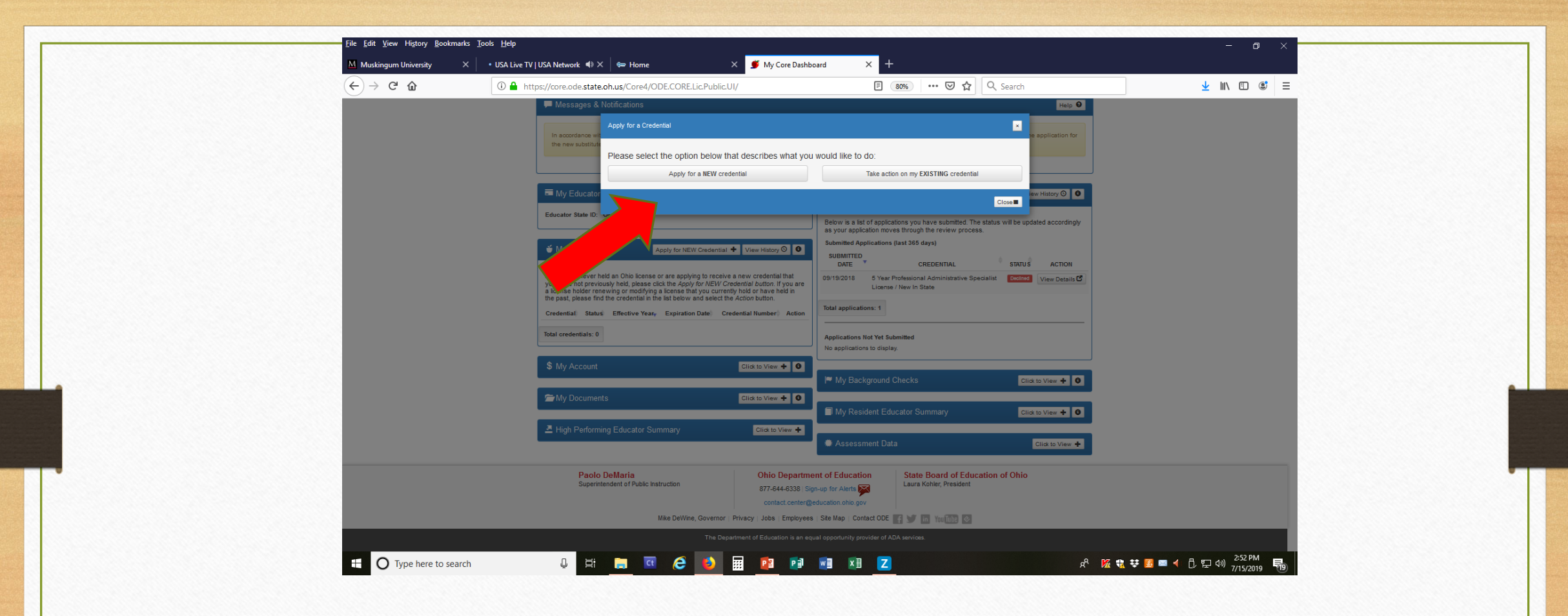

Select the Apply for a NEW credential box.

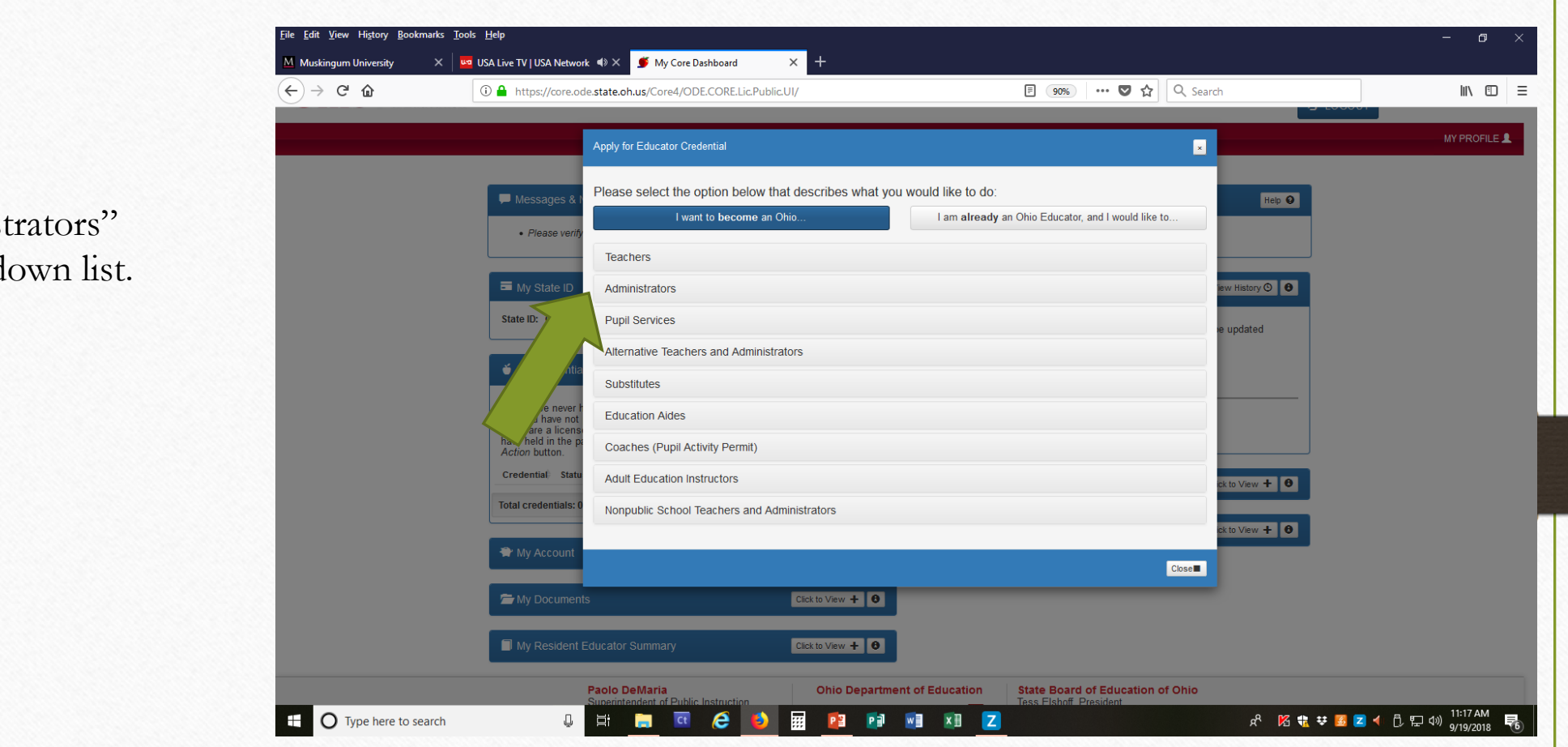

## Select "Administrators" from the drop down list.

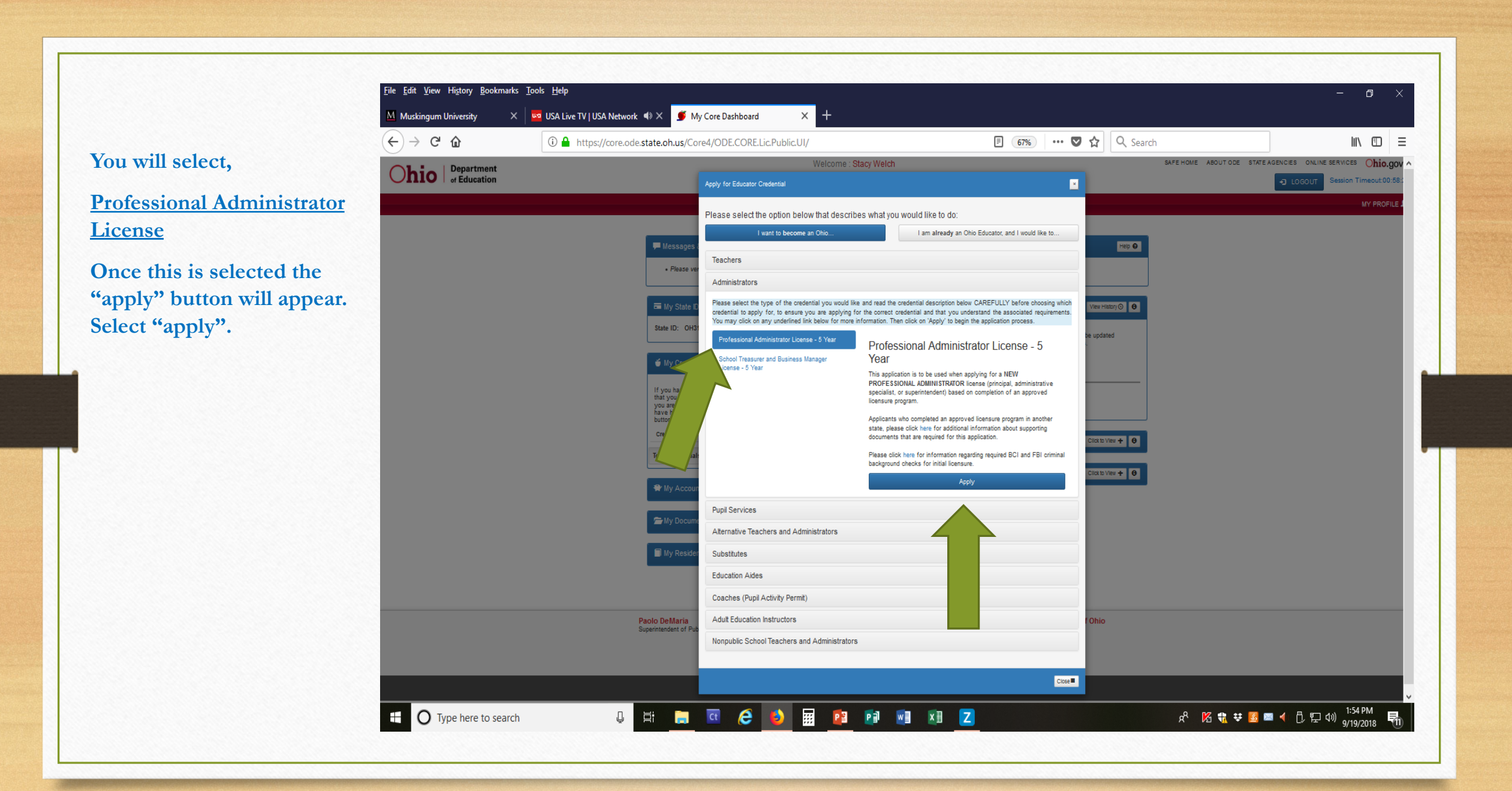

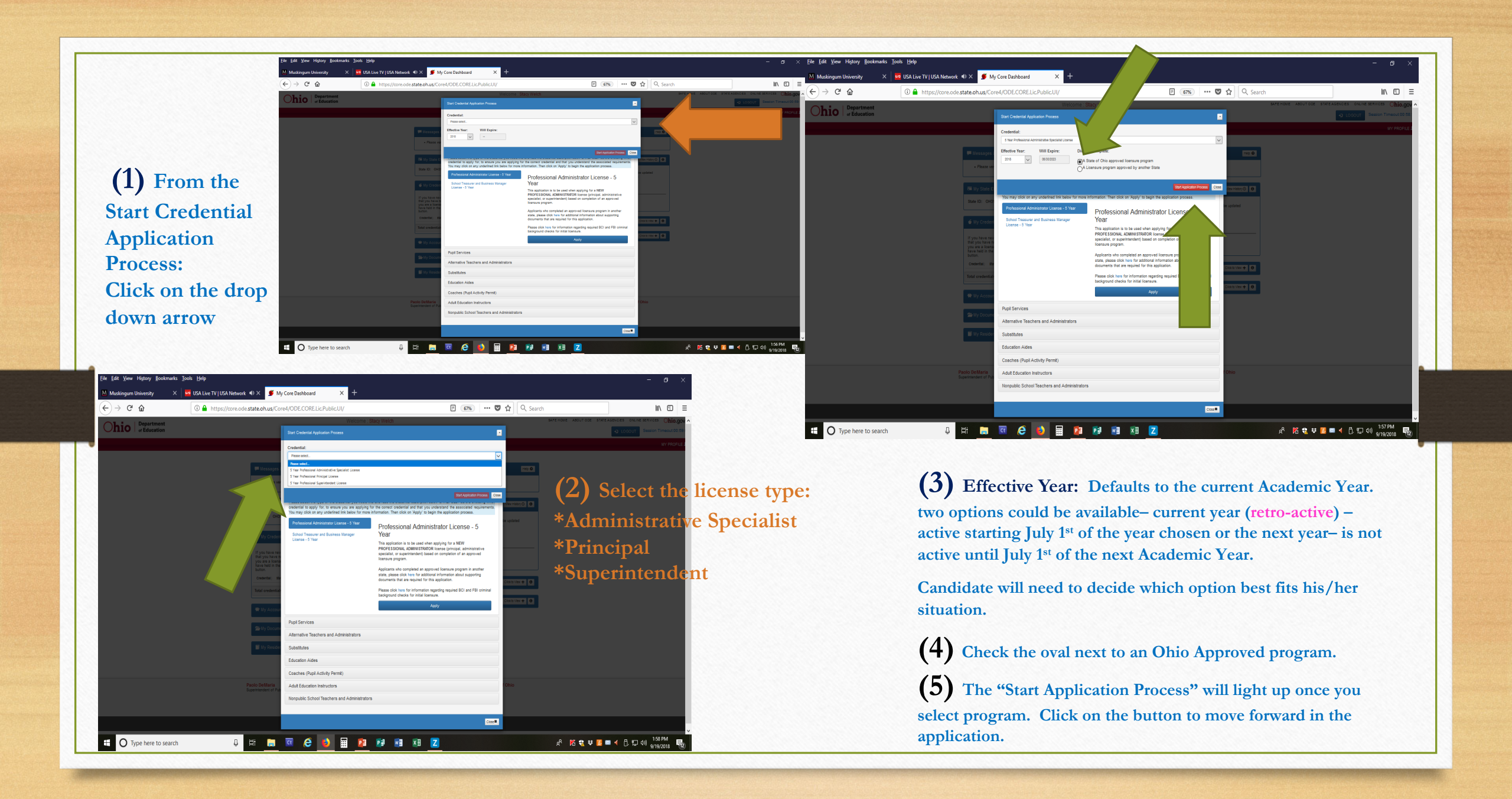

|                                                                                             |                       |           |           |                |                 | – 0 ×           |
|---------------------------------------------------------------------------------------------|-----------------------|-----------|-----------|----------------|-----------------|-----------------|
| 🛛 🗲 🗇 🍠 https://core.ode.state.oh.us/CORE4/ODE.CORE.Lic.Public.UI/Application/Information?a | ppKey=1810215         | - ≙ ¢     | Search    |                | Q               | • 🔐 🗘 🕀 🙂       |
| 🍯 Requested Credentials 🛛 🗙 📑                                                               |                       |           |           |                |                 |                 |
| File Edit View Favorites Tools Help                                                         |                       |           |           |                |                 |                 |
| 👍 🔽 Suggested Sites 🔻 🖉 Web Slice Gallery 👻                                                 |                       |           |           |                |                 |                 |
|                                                                                             | Welcome : Stacy Welch | SAFE HOME | ABOUT ODE | STATE AGENCIES | ONLINE SERVICES | Ohio.gov 🔎      |
| Onio of Education                                                                           |                       |           |           | <b>•3</b> LC   | GOUT Session T  | imeout:00:59:46 |

LPDC -

EDUCATOR LICENSURE - PUPIL ACTIVITY -

Requested Credential: Depending on the license type you select, will depend on he Teaching Fields provided. Select ALL the teaching field(s) applicable.

Endorsements: This section is not applicable.

| Credential:                                                              |                                                | Action:          | Effective Year:                     | Will Expire:         |  |
|--------------------------------------------------------------------------|------------------------------------------------|------------------|-------------------------------------|----------------------|--|
| 5 Year Professional Administrative Specialist License                    |                                                | New In State     | 2018 🗸                              | 07/01/2023           |  |
| Teaching Fields:                                                         |                                                |                  |                                     |                      |  |
| Career-Technical Education Administration [281600]                       | Curriculum, Instruction a Development [281300] | and Professional | Educational Research [281100]       |                      |  |
|                                                                          |                                                |                  | Educational Staff Perse<br>[281200] | onnel Administration |  |
| Pupil Services Administration [281400]                                   | School-Community Rela                          | ations [281500]  |                                     |                      |  |
| Endorsements:<br>There are no endorsements specified for this credential |                                                |                  |                                     |                      |  |

LICENSE E-SIGNER - CORE DASHBOARD -

MY PROFILE 👤

File Edit View History Bookmarks Tools Help × 🚾 USA Live TV | USA Network ◀ × 🍯 Requested Credentials 4 Muskingum University X (←) → Ĉ û 🗉 🚥 🛡 🏠 🔍 Search II\ ⊡ Ξ C Ohio Resident Have you lived continuously in Ohio for the past five years? Yes No Residency: yes or no Military Service Military Service: yes or no If you select yes, you will Are you currently a member or a veteran of the U.S. Armed Forces, the National Guard or Reserves, or the Ohio Military Reserve or Ohio Naval Militia Yes No (under the Ohio Adjutant General), or a spouse of an active duty member? need to respond to the type Note: For more information, please click here. of military credit. 1 The Ohio Department of Education is waiving fees for educator licenses to recognize the contributions of military families. Please upload verification of military ou are a veteran of any branch of the U.S. Armed Forces, please upload the DD Form 214 to verify your service. If you are a current member of the U.S. Armed Forces, Resel onal Guard, please upload a copy of the front of your military identification card. If you are a spouse of an active duty member, please upload a copy of the front of your spo identification card and marriage license or proof of marriage. If you are a current member of the Ohio Military Reserve or Ohio Naval Militia, please upload a copy of the State of Ohio Uniformed Services identification card. Please select one of the following: Current member of the National Guard O Current member of the Ohio Military Reserve Current member of the Ohio Naval Militia O Current member of the Reserves O Current member of the U.S. Armed Forces O Spouse of an active duty member O Veteran of any branch of the U.S. Armed Forces

O Type here to search

## 📮 🗄 🚍 🩋 🚺 🧱 😰 🗐 🗐 🗷 🔼

🕺 🕅 载 🕶 📓 🔳 ┥ 🖡 단 🕬 12:15 PM 🖏

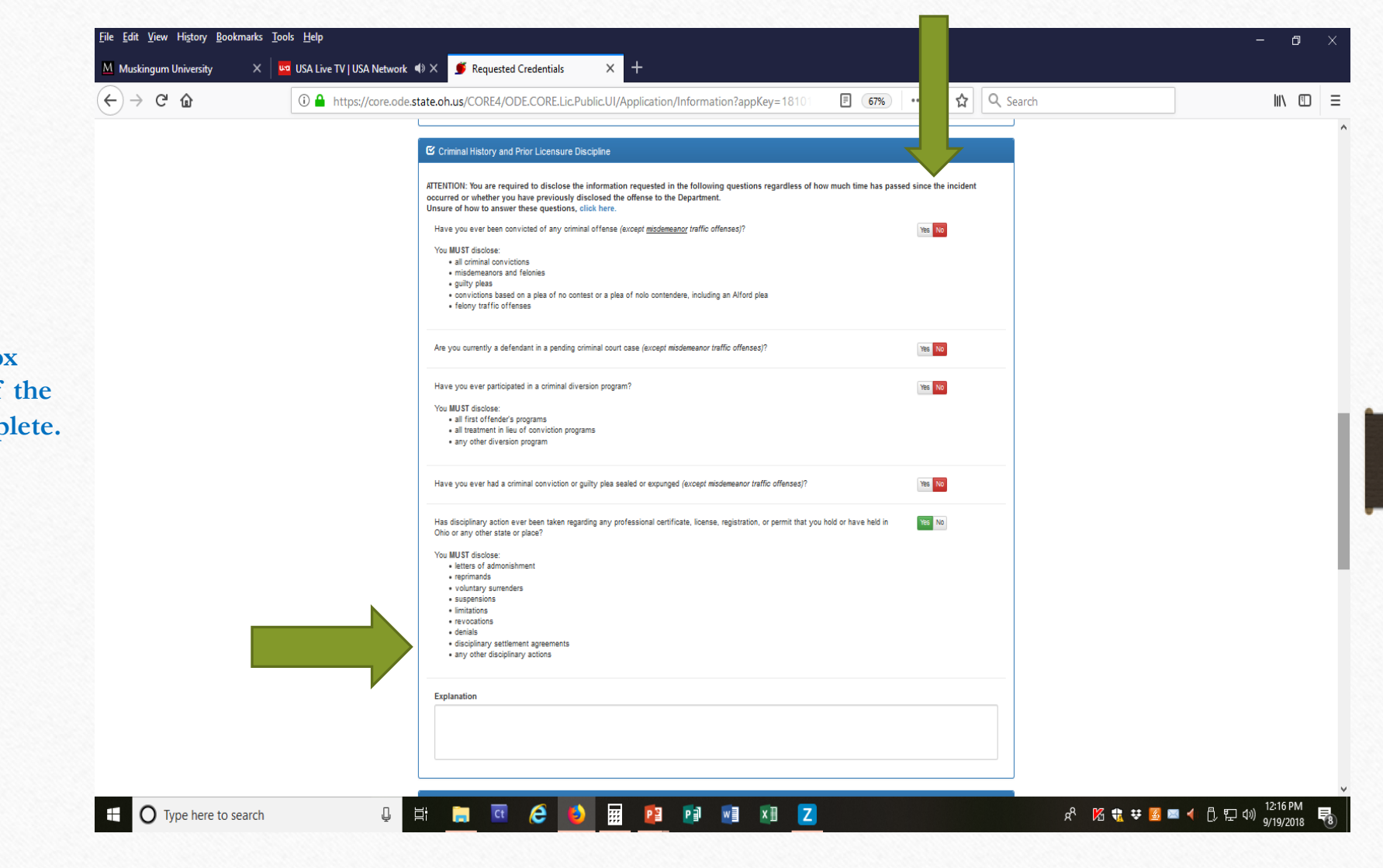

Criminal History and Prior Licensure Discipline:

Select Yes or No for each question.

If you select YES for any question, an explanation box will appear at the bottom of the section. Make sure to complete. Educator Preparation: Select Ohio College or University. Select School or University: Type in Muskingum University or IRN# 063842 in the box provided.

Work Experience: Once you select the "add experience" button to the right, a box will appear. NOTE: you need to put in dates before any school information can be selected or located.

Documents: If you have documents to upload, select the "upload documents" in the right corner. (The system defaults asking for the verification of military service, ignore if you did not answer Yes to this question.) From here another box will open and you will be asked to select a file from your computer. This has to be a PDF document and less 3.5 mb. NOTE: If you are unable to upload your documents during the application, this is not a problem, you can upload the documents at anytime in the "my documents" section from the Dashboard.

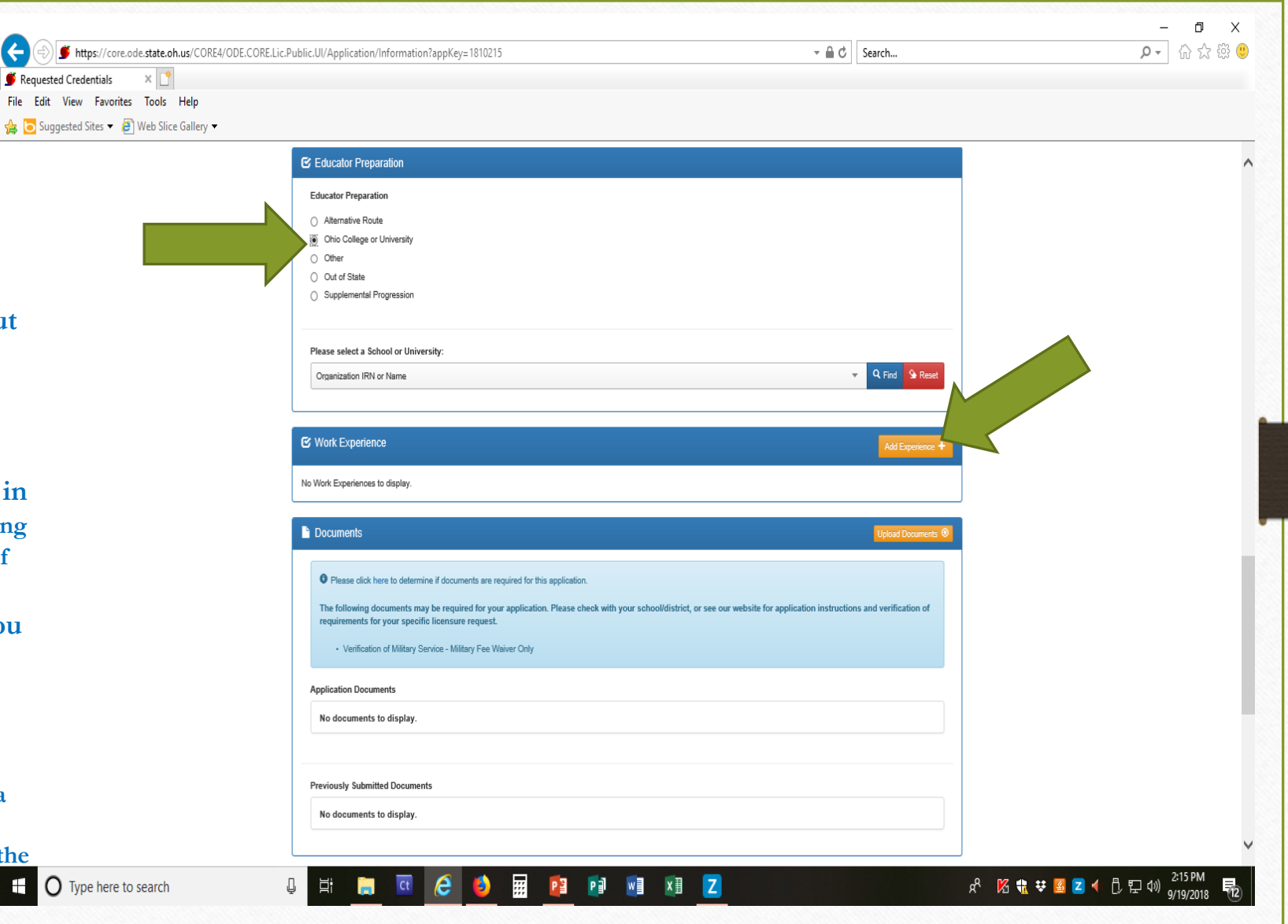

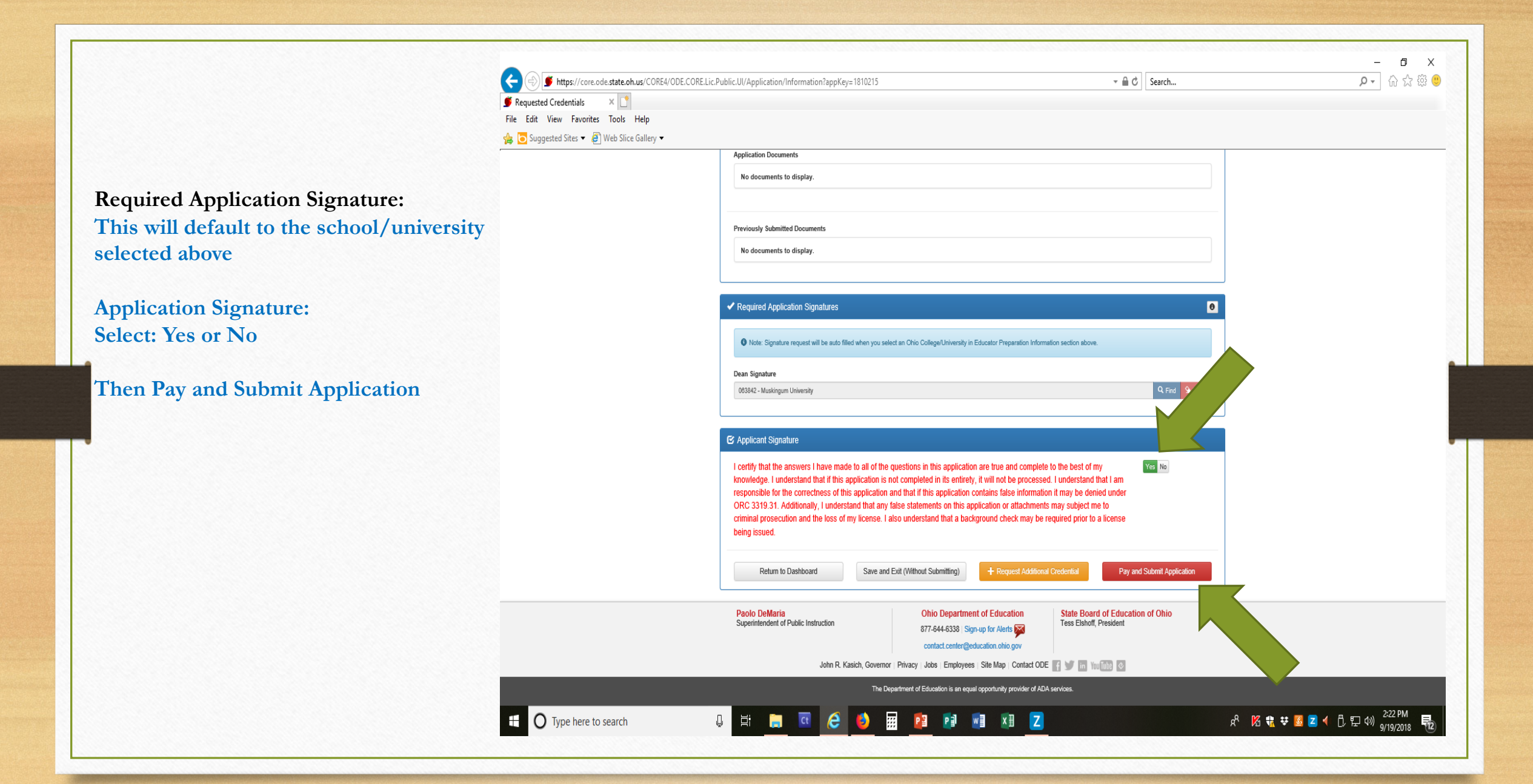

Pay and Submit Applications: \$ Credential Applications Payment: You have the option to include or not include applications in the payment. These are for applications completed at different times.

If you are a dual major, both applications, if completed at the same time, will be listed in the same box. Payment will include both applications.

Select the continue button

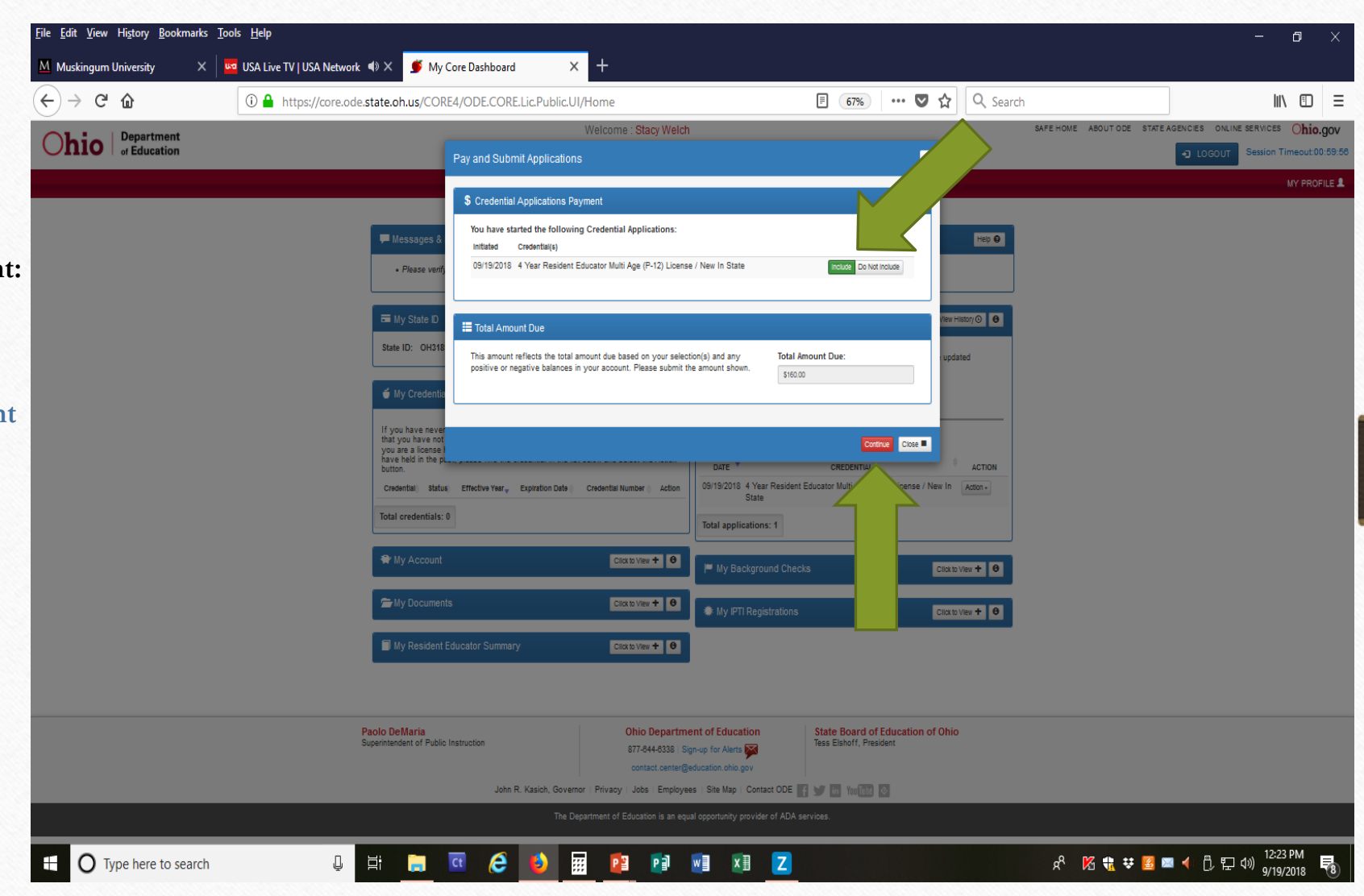

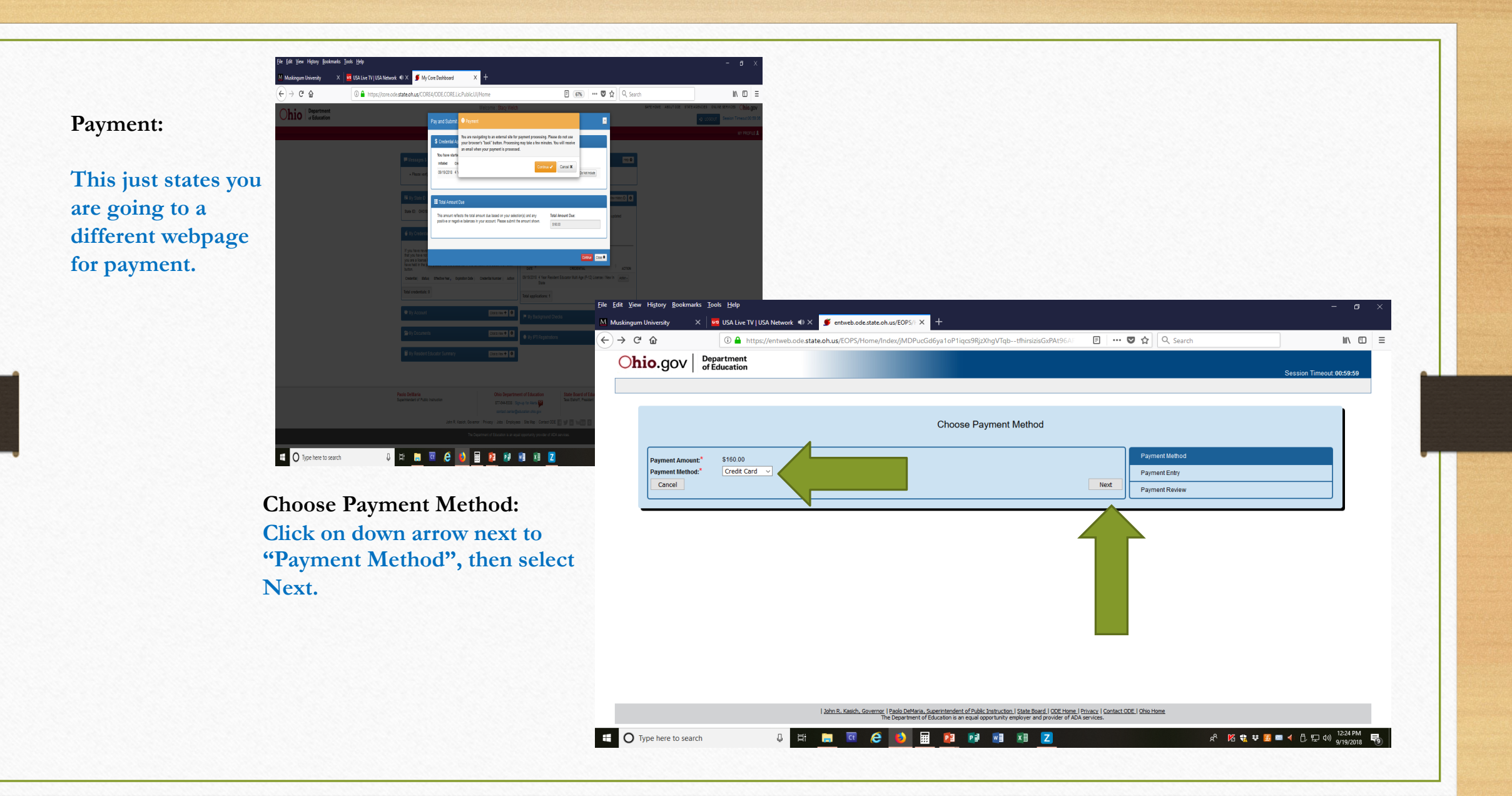

Enter all Payment Information listed on screen. Select continue.

The next screen will provide a statement of payment received. Once you see this, your application has been submitted.

Your application will be listed in the My Applications Status box. There are two sections to the box, submitted applications and Not Yet Submitted Applications\*.

Note: if this is not completed, the application has NOT been submitted to the university for approval.

\*if you application appears in this box, you have not submitted the application.

| er 🛛 🗙 🖬 usa Live TV   USA Network 🗙 Ohio Department of Education - 🗙 🕂                                                    |                                                            |                     |        |
|----------------------------------------------------------------------------------------------------|------------------------------------------------------------|---------------------|--------|
| ments. <b>cboss.com</b> /Payment.aspx?id=e03f5c67-b174-4102-8c75-038bb7f7ca85                                              | C C Search                                                 | ☆ 自 ♥ ↓ 余           | ≡      |
| Ohio.gov Department                                                                                                    |                                                            |                     | ^      |
|                                                                                                    |                                                            |                     |        |
| Ohio Department of Education - Educator Licensure                                                                          |                                                            | _                   |        |
| Enter Payment Information                                                                                                  |                                                            |                     |        |
| Please enter your credit card payment and billing information below. All of the fields marked with an asterisk are require | d.                                                         |                     |        |
| The following link provides information regarding the card security code.                                                  |                                                            |                     |        |
| Ohio Department of Education - Educator L                                                                                  | icensure Payment Summary                                   |                     |        |
| Total: \$160.00                                                                                                    |                                                            |                     |        |
| Payment Informati                                                                                                    | on                                                         |                     |        |
| * Credit Card Number: * Credit                                                                                             | Card Type:                                                 |                     |        |
| * Expiration Month: V                                                                                                    | ration Year.                                               |                     |        |
| * Card Security Code:                                                                                                    |                                                            |                     |        |
| Billing Informatio                                                                                                    | n                                                          |                     |        |
| First Name: Savannah                                                                                                    | Middle Name:                                               |                     |        |
| * LastBusiness Name: Slusser                                                                                               | * Phone:                                                   |                     |        |
| * Address Line 1: Address Line 1:                                                                                          | ddress Line 2:                                             |                     |        |
| * City: * State/Pro                                                                                                    | wince/Region:                                              |                     |        |
| * Zip/Postal Code:                                                                                                    | Country:                                                   |                     |        |
| Email: slusser_20@yahoo.com                                                                                                | Email Receipt. 🔲                                           |                     |        |
| Castinua                                                                                                    | Great                                                      | 1                   |        |
| Continue                                                                                                    | Caller                                                     |                     |        |
| John R. Kasich, Governor J Dr. Richard A. Ross, Superintendent of Public Instruction                                       | State Board   ODE Home   Privacy   Contact ODE   Ohio Home |                     | J,     |
| The Department of Education is an equal opportunity emp                                                                    | loyer and provider of ADA services.                        | 2-53 PM             | v      |
| Jearch 🛛 🖟 💷 🧮 🙆 📰 📴 🗐 🐖                                                                                                   | XI Z 🕄 🕷 🛽 🖛 🕽                                             | イ D 日 40) 5/17/2017 | $\Box$ |

In the event you are missing items that will hold up ODE processing your application, you will receive a similar email advising what your need to take care of.

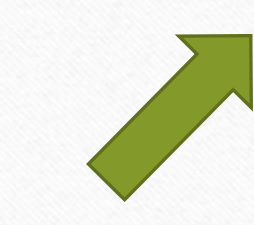

From: Educator.Licensure@education.ohio.gov <<u>Educator.Licensure@education.ohio.gov</u>> Sent: Monday, April 12, 2021 9:45 AM To: dearapplicant@yahoo.com> Subject: Application on Hold

Monday, April 12, 2021

Dear Applicant, (STATE ID: SP1011076)

Thank you for your recent application to the Office of Educator Licensure.

Your application for:

5 Year Professional License - Kindergarten-Elementary (K-8)

Has been placed on Hold for: Required Transcripts have not been received.

Additional Comments/Instructions:

Please submit additional required transcripts for review. Renewing a five year professional license that is currently expiring requires the completion of six semester hours of coursework relevant to classroom teaching and/or an area of licensure since the issue date of the license to be renewed. Coursework needs to be completed prior to September 1 of the year of expiration of the license to be renewed, or the renewal requirement increases to nine semester hours. Please upload required transcripts by accessing your OH ID account, select the Application: Educator Licensure and Records (CORE), then My Documents from your CORE Dashboard.

Upon receipt of this information, we will be able to continue processing your application.

Please note applications that are placed on hold for background checks, documents, payment, transcripts, and licensure exams will be automatically declined after 60 days if the requirements are not met before then.

Applicants whose applications are automatically declined will be charged a nonrefundable \$25 processing fee.

Thank you,

Office of Educator Licensure Ohio Department of Education 25 South Front Street Columbus, OH 43215